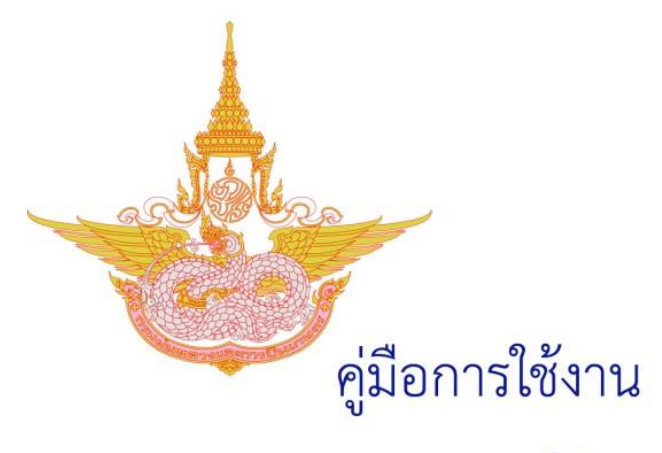

# ระบบฐานข้อมูลผู้รับบริการฝนหลวง

กลุ่มวิชาการปฏิบัติการฝนหลวง กองปฏิบัติการฝนหลวง กรมฝนหลวงและการบินเกษตร

# สารบัญ

| เรื่อง                                    | หน้า |
|-------------------------------------------|------|
| 1. เข้าใช้งานระบบขอรับบริการฝนหลวง        | 1    |
| 2. หน้าหลักระบบขอรับบริการฝนหลวง          | 2    |
| 3. เมนู "แจ้งขอสนับสนุน"                  | 3    |
| 3.1 เพิ่มข้อมูลผู้ขอรับบริการรายใหม่      | 3    |
| 3.2 สืบค้นข้อมูลผู้ขอรับบริการในฐานข้อมูล | 6    |
| 4. การแก้ไขข้อมูลและสถานะการดำเนินการ     | 7    |

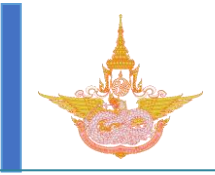

# คู่มือการใช้งานระบบฐานข้อมูลผู้รับบริการฝนหลวง

กรมฝนหลวงและการบินเกษตร โดยกลุ่มวิชาการปฏิบัติการฝนหลวง กองปฏิบัติการฝนหลวง ได้ร่วมกับศูนย์เทคโนโลยีสารสนเทศ กองวิจัยและพัฒนาเทคโนโลยีฝนหลวง พัฒนาระบบขอรับบริการฝนหลวง โดยจัดทำฐานข้อมูลบนเว็บไซต์ เพื่ออำนวยความสะดวกแก่ประชาชนในการขอรับบริการฝนหลวงและติดตาม ความคืบหน้าในการช่วยเหลือ และสะดวกต่อเจ้าหน้าที่ผู้ปฏิบัติงานในการให้ความช่วยเหลือและสืบค้นข้อมูล โดยรายละเอียดสำหรับการใช้งานระบบส่วนต่างๆ มีดังนี้

## 1. เข้าใช้งานระบบขอรับบริการฝนหลวง

ศูนย์ปฏิบัติการฝนหลวงจะได้รับชื่อผู้ใช้ และรหัสผ่านเพื่อเข้าสู่ระบบขอรับบริการ แตกต่างกัน ซึ่งจะต้องเข้าสู่ ระบบขอรับบริการฝนหลวงผ่านทาง url "<u>http://royalrain.go.th/royalrain/admin/signin</u>" โดยใช้ ชื่อผู้ใช้ และรหัสผ่านที่ได้รับ ดังแสดงในภาพที่ 1

| + Sttp://royalrain.go.th/royalrain/admin/signin | 🔎 – 🖒 🔆 กรมอุตุนิยมวิทยา | 👆 กรมฝนหลวงและการบินเกษตร | 🥝 กรมฝนหลวงและการบินเกษตร | × 🔸 กรมฝนหลวงและการบินเกษตร |  |
|-------------------------------------------------|--------------------------|---------------------------|---------------------------|-----------------------------|--|
|                                                 |                          |                           |                           |                             |  |
|                                                 |                          |                           |                           |                             |  |
|                                                 |                          |                           |                           |                             |  |
|                                                 | กรมฝนหลวงและการ          | ขึ้นเกษตร                 |                           |                             |  |
|                                                 |                          |                           |                           |                             |  |
|                                                 | 1                        |                           |                           |                             |  |
|                                                 | 🔒 รหัสผ่า                | u                         |                           |                             |  |
|                                                 |                          |                           |                           |                             |  |
|                                                 |                          | เข้าสู่ระบบ               |                           |                             |  |
|                                                 |                          |                           |                           |                             |  |
|                                                 |                          |                           |                           |                             |  |
|                                                 |                          |                           |                           |                             |  |
|                                                 |                          |                           |                           |                             |  |
|                                                 |                          |                           |                           |                             |  |
|                                                 |                          |                           |                           |                             |  |
|                                                 |                          |                           |                           |                             |  |
|                                                 |                          |                           |                           |                             |  |
|                                                 |                          |                           |                           |                             |  |

ภาพที่ 1 หน้าเว็บไซต์เข้าสู่ระบบขอรับบริการฝนหลวง

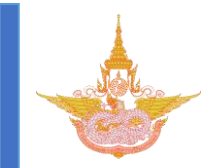

## 2. หน้าหลักระบบขอรับบริการฝนหลวง

เมื่อเข้าสู่ระบบสำเร็จแล้วจะพบหน้าเว็บไซต์หลักของระบบ ซึ่งประกอบไปด้วยเมนู 2 ส่วน ใน ส่วนของการขอรับบริการฝนหลวงจะอยู่ในเมนู **"ระบบขอรับบริการฝนหลวง"** ดังแสดงในภาพที่ 2 ซึ่งจะ ประกอบไปด้วยเมนูย่อย 2 ส่วน คือ

- 1. **แจ้งขอสนับสนุน** : สำหรับกรอกข้อมูลผู้ขอรับบริการ
- รายงาน : สำหรับแสดงข้อมูลสรุปของผู้ขอรับบริการที่ได้บันทึกในระบบแล้ว แยกตามรายศูนย์ พื้นที่จังหวัดที่ขอรับริการ และจำนวนผู้ขอรับริการ ดังแสดง ในภาพที่ 3

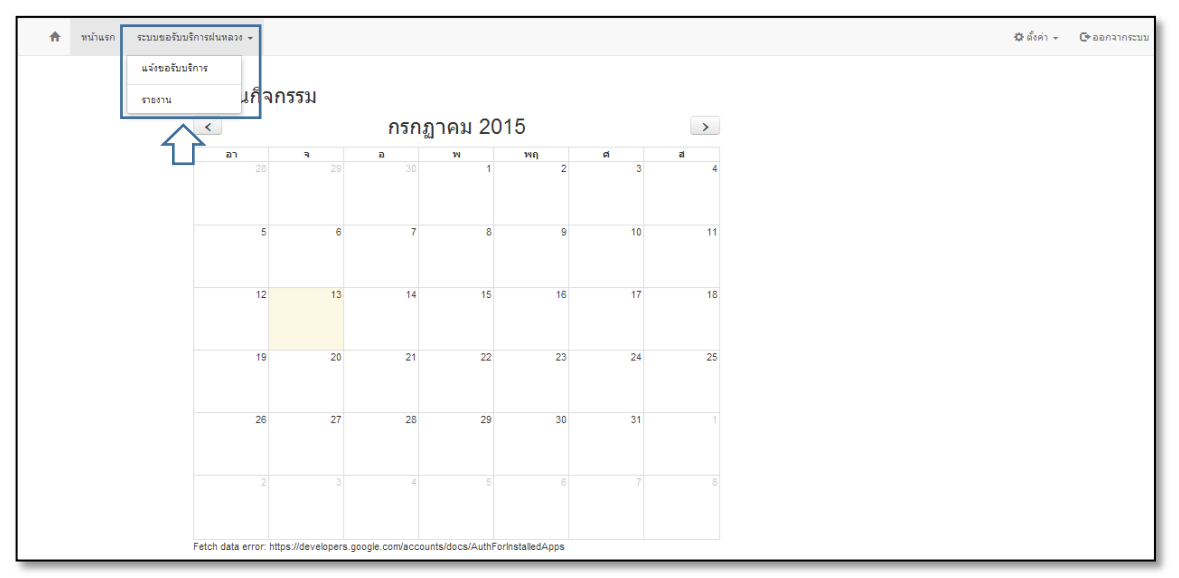

#### ภาพที่ 2 หน้าเว็บไซต์เข้าสู่ระบบขอรับบริการฝนหลวง

| A  | หน้าแรก ระบบขอรับบริการฝนหลวง 👻                                                                           |                                                             | 🌣 ตั้งค่า 👻                | 🕒 ออกจากระบบ |
|----|----------------------------------------------------------------------------------------------------|-------------------------------------------------------------|----------------------------|--------------|
|    | ค้นหา                                                                                                    |                                                             |                            |              |
|    | <b>5ายงาน</b><br>พื้นที่ขอรับบริการฝนหลวง<br>สถานะ : ทั้งหมด<br>ข่องทางการขอรับบริการ : ทั้ง <sup>:</sup> | หมด                                                         |                            |              |
|    | ภาค                                                                                                    | รายชื่อจังหวัด(จำนวนอำเภอ)<br>ที่มีผู้ขอรับบริการ           | จำนวน<br>ผู้ร้องขอรับบริกา | ร (ราย)      |
|    | ศูนย์ปฏิบัติการฝนหลวงภาคเหนือ                                                                             | แม่ฮ่องสอน (3 ฮำเภอ), สุโขทัย (2 ฮำเภอ), พิษณุโลก (2 ฮำเภอ) | 1                          |              |
|    | ศูนย์ปฏิบัติการฝนหลวงภาคกลาง                                                                              | กรุงเทพมหานคร (10 เขต)                                      | 1                          |              |
|    | ศูนย์ปฏิบัติการฝนหลวงภาคตะวันออกเฉียงเหนือ                                                                | ในมีการขอรับบริการ                                          | 0                          |              |
|    | ศูนย์ปฏิบัติการฝนหลวงภาคตะวันออก                                                                          | ในมีการขอรับบริการ                                          | 0                          |              |
|    | ศูนย์ปฏิบัติการฝนหลวงภาคใต้                                                                               | ระนอง (1 อำเภอ), นราธิวาส (3 อำเภอ)                         | 2                          |              |
|    |                                                                                                    |                                                             |                            |              |
| •□ |                                                                                                    |                                                             | 🔤 🐠 🐠 👯                    | III - 100% + |

ภาพที่ 3 หน้าเว็บไซต์รายงานผู้ขอรับบริการ

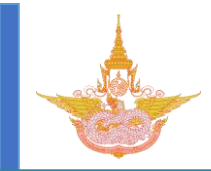

### 3. เมนู "แจ้งขอสนับสนุน"

ในส่วนนี้เป็นส่วนที่ใช้สำหรับกรอกข้อมูลผู้ขอรับบริการฝนหลวง โดยหน้าหลักจะแสดงข้อมูล ผู้ขอรับบริการที่ได้บันทึกแล้ว ดั้งแสดงในภาพที่ 4 ซึ่งจะสามารถแบ่งเป็น 2 ส่วน ดังนี้

3.1 เพิ่มข้อมูลผู้ขอรับบริการรายใหม่ สมารถทำการเพิ่มผู้ขอรับบริการโดยคลิกที่
 "+เพิ่มรายการ" จากนั้นจะปรากฏหน้าเว็บดังแสดงในภาพที่ 5

| A | หน้าแรก      | ระบบขอรับบริการฝนหลา | 39 <del>-</del> |                           |       |          | 🌣 ตั้งค่า 🗸 | 🕩 ออกจากระบบ |
|---|--------------|----------------------|-----------------|---------------------------|-------|----------|-------------|--------------|
|   | แจ้งข        | เอรับบริกา           | รฝนหลวง         |                           |       |          |             |              |
|   | ค้นหา        |                      |                 |                           |       |          |             |              |
|   | ปี เลือเ     | าปี 💙 จังหวัด เลือ   | อกจังหวัด 🗸 สถา | นะ เลือกสถานะ 💌 เพิ่มเติม |       |          |             |              |
|   | Q ด้นหา      | Excel                |                 |                           |       |          |             |              |
|   | ทั้งหมด 0 รา | บการ                 |                 |                           |       |          |             | <u>ل</u> ے   |
|   | เลขที่เรื่อง | วันที่แจ้งขอฝน       | ชื่อผู้ร้องขอ   | พื้นที่ที่ต้องการให้ทำฝน  | สถานะ | จำนวนวัน | + เพิ่ม     | รายการ       |
|   |              |                      |                 |                           |       |          |             |              |
|   |              |                      |                 |                           |       |          |             |              |
|   |              |                      |                 |                           |       |          |             |              |
| _ |              |                      |                 |                           |       |          |             |              |

#### ภาพที่ 4 หน้าเว็บไซต์เพิ่มผู้ขอรับบริการฝนหลวง

| A  | หน้าแรก ระบบขอรับบริการศนหลวง -                                                                                                    | 🗘 ตั้งค่า 🗸 | 🕒 ออกจา    | กระบบ           | ^ |
|----|----------------------------------------------------------------------------------------------------|-------------|------------|-----------------|---|
|    | วันพี่ขอรับบริการ*<br>ชื่อเจ้าหน้าที่ผู้บันทึกข้อมูลในระบบ                                                                              |             |            |                 |   |
|    | ข่องทางการขอรับบริการ*                                                                                                    |             |            |                 |   |
|    | <ul> <li>&gt; หนังสีงรายการ</li> <li>&gt; โทรสัพท์</li> <li>๑ เว็บไขต์</li> <li>&gt; ขอรับบริการด้วยคนเอง</li> <li>&gt; อันๆ</li> </ul> | 2           | Browse     |                 |   |
|    | ชื่อผู้ขอรับบริการ*                                                                                                    |             |            |                 |   |
|    | ข้อ* นามสกุล* เพศ* ชาย ♥<br>อายุ เลชบัตรประชาชน<br>โทรศัพท์* อึเมล์                                                                     |             |            |                 |   |
|    | ที่อยู่                                                                                                    |             |            |                 |   |
| •0 |                                                                                                    | M 🕹 и       | - 53 III - | • 100% <b>+</b> | ~ |

ภาพที่ 5 หน้าเว็บไซต์กรอกรายละเอียดผู้ขอรับบริการฝนหลวง

4

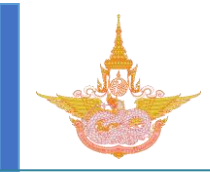

รายละเอียดในการกรอกข้อมูล ดังนี้

**วันที่ขอรับบริการ** : วันที่รับเรื่อง

**ชื่อเจ้าหน้าที่ผู้บันทึกข้อมูลในระบบ** : เจ้าหน้าที่รับเรื่องของแต่ละศูนย์

ช่องทางการขอระบบริการ : ระบุช่องทางผู้ขอรับบริการติดต่อมา โดยสามารถแนบไฟล์เอกสารได้ โดยคลิก Browse เพื่อค้นหาไฟล์เอกสาร

รายละเอียดผู้ขอรับบริการ : ในส่วนนี้เป็นช่องสำหรับกรอกข้อมูลที่สำคัญต่างๆของผู้ขอรับบริการฝน หลวง ประกอบด้วยข้อมูลระบุตัวบุคคล (ชื่อ นามสกลุ อายุ และเลขประจำตัวประชาชน) ข้อมูลการติดต่อกลับ (โทรศัพท์มือถือ โทรศัพท์บ้าน อีเมล์ บ้านเลขที่ หมู่ ซอย ถนน ตำบล อำเภอ จังหวัด และรหัสไปรษณีย์) เพื่อ ใช้ระบุตัวบุคคล และที่อยู่ในการติดต่อกลับกรณีที่เจ้าหน้าที่ต้องการสอบถามข้อมูลเพิ่มเติม โดยเลขประจำตัว ประชาชนจะใช้เป็นข้อมูลสำคัญสำหรับผู้ขอรับบริการในการสืบค้นข้อมูลภายหลัง

สถานะผู้ขอรับบริการ : ในส่วนนี้เป็นการระบุความเกี่ยวข้องของผู้ขอรับบริการกับกรมฝนหลวงและ การบินเกษตร

พื้นที่ที่ต้องการฝน : ในช่องนี้เป็นช่องสำหรับกรอกพื้นที่ขอรับบริการฝนหลวงโดยให้ระบุพื้นที่ที่ ต้องการได้รับความช่วยเหลือในระดับอำเภอ ในกรณีที่มีพื้นที่เดือดร้อนมากกว่า 1 อำเภอ ให้เรียงลำดับตาม ความรุนแรงของความเดือดร้อน

จำนวนวันที่ฝนไม่ตกในพื้นที่ขอรับบริการและจำนวนวันที่ต้องการให้ฝนตกอย่างต่อเนื่อง : ในส่วน นี้เป็นการระบุจำนวนวันที่ฝนไม่ตกในพื้นที่ขอรับบริการและระบุจำนวนวันที่ต้องการให้ปฏิบัติการฝนหลวงเพื่อ ประกอบการวางแผนการปฏิบัติการฝนหลวง

**ประเภทความเดือดร้อน** : ในส่วนนี้เป็นการระบุถึงประเภทของความต้องการใช้น้ำ โดยจะแบ่งเป็น ประเภทหลักๆ ดังนี้

- เพื่อการอุปโภคบริโภค อันเนื่องมาจากพื้นที่ขอรับบริการประสบปัญหาภัยแล้ง

- เพื่อการเกษตรกรรม โดยจะต้องระบุชนิดพืชที่ต้องการน้ำเพื่อเป็นข้อมูล
 ประกอบการวางแผนการปฏิบัติการฝนหลวงในพื้นที่ขอรับบริการฝนหลวง

- เพื่อการปศุสัตว์ โดยให้ระบุชนิดและจำนวนของสัตว์

- เพื่อการประมง โดยให้ระบุชนิดของสัตว์และขนาดพื้นที่การทำประมง

- อื่นๆ โดยระบุลักษณะของพื้นที่ที่ต้องการให้มีการปฏิบัติการฝนหลวง

พื้นที่ที่ต้องการฝนอยู่ในเขตชลประทาน : ในส่วนนี้เป็นการระบุลักษณะของพื้นที่ที่ขอรับบริการเพื่อ ช่วยในการวางแผนการปฏิบัติการฝนหลวง

รายละเอียดการติดต่อกลับ : ในส่วนนี้เป็นส่วนที่ผู้ขอรับบริการต้องระบุช่องทางการติดต่อกลับเพื่อ แจ้งผลการปฏิบัติการฝนหลวง หรือความก้าวหน้าในการดำเนินการ หรือเหตุผลที่ยังไม่สามารถช่วยเหลือผู้ ขอรับบริการได้ โดยผู้ขอรับบริการสามารถเลือกได้ว่าจะให้ติดต่อกลับตามที่อยู่ที่ได้กรอกไปแล้วข้างต้น หรือให้ ติดต่อกลับบุคคลอื่น เช่นบุคคลในครอบครัว

**ข้อเสนอแนะ** : ในส่วนนี้เป็นส่วนที่ให้ผู้ขอรับบริการได้ให้ข้อเสนอแนะที่เกี่ยวข้องกับการให้บริการของ กรมฝนหลวงและการบินเกษตร และ/หรือข้อเสนออื่นๆที่เกี่ยวข้องกับการปฏิบัติการฝนหลวงเพื่อการปรับปรุง การให้บริการ

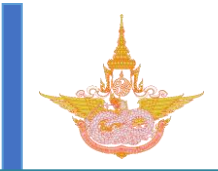

เมื่อกรอกข้อมูลผู้ขอรับบริการครบแล้วให้คลิก "ยืนยัน" เพื่อบันทึกข้อมูลลงในฐานข้อมูล ดังแสดงในภาพที่ 6 และจะปรากฏหน้าเว็บแสดงข้อมูลดังภาพที่ 7

| 🗌 ปาล์มน้ำมัน 🥂 ไร่                           | 🗌 สวนผลไม้ |
|-----------------------------------------------|------------|
| 🗌 การปศุสัตว์                                 |            |
| 🗌 การประมง                                    |            |
| 🗋 อึนๆ (โปรดระบุ)                             |            |
| พื้นที่ที่ต้องการฝนอยู่ในเขตชลประทาน<br>◯ ใช่ |            |
| 🔿 ไม่ใช่ โปรดระบุแหล่งน้ำ                     |            |
| ⊚ ไม่ทราบ                                     |            |
| รายละเอียดการติดต่อกลับ                       |            |
|                                               |            |
| ข้อเสนอแนะ                                    |            |
|                                               |            |
|                                               |            |
|                                               |            |
|                                               |            |
|                                               |            |
|                                               |            |
| ✔ ยืนยัน 🚺 🗙 ยกเล็ก                           | A          |

## ภาพที่ 6 คลิก"ยืนยัน"เพื่อบันทึกข้อมูลลงในฐานข้อมูล

| านทา                                                                               |                                                                                                    |                                                                  |                                                                                                    |       |                                   |   |                                                                       |
|------------------------------------------------------------------------------------|----------------------------------------------------------------------------------------------------|------------------------------------------------------------------|----------------------------------------------------------------------------------------------------|-------|-----------------------------------|---|-----------------------------------------------------------------------|
| ปี เลือก                                                                           | ปี 🗹 จังหวัด เลือ                                                                                                    | บกจังหวัด 🗸                                                      | สถานะ เดือกสถานะ 💌 เพิ่มเดิม                                                                                                    |       |                                   |   |                                                                       |
| Q ค้นหา                                                                            | Excel                                                                                                    |                                                                  |                                                                                                    |       |                                   |   |                                                                       |
|                                                                                    |                                                                                                    |                                                                  |                                                                                                    |       |                                   |   |                                                                       |
| โงหมด 3 ราย                                                                        | การ                                                                                                    |                                                                  |                                                                                                    |       |                                   |   |                                                                       |
| ใ้งหมด 3 ราย<br>บันทึกสำเ <sup>:</sup>                                             | การ<br>รีจ                                                                                                    |                                                                  |                                                                                                    |       |                                   |   |                                                                       |
| ใ้งหมด 3 ราย<br>บันทึกสำเร่<br>หมายเฉขก<br>หรือ Click เ                            | การ<br>ริจ<br>ารขอรับบริการของท่านคื<br>สำหรับบันทึกข้อมูลเป็นไป                                                                      | ้อ : <b>N5807001</b><br>ฟล์ PDF                                  |                                                                                                    |       |                                   |   |                                                                       |
| ใ้งหมด 3 ราย<br>บันทึกสำเ <sup>เ</sup><br>หมายเลขก<br>หรือ Click เ                 | การ<br>ริจ<br>ารขอรับบริการของท่านคื<br>สำหรับบันทึกข่อมูลเป็นไห                                                                      | อ : <b>N5807001</b><br>ฟล์ PDF                                   |                                                                                                    |       |                                   |   |                                                                       |
| รั้งหมด 3 ราย<br>บันพึกสำเร่<br>หมายเลขก<br>หรือ Click เ<br>เลขที่เรื่อง           | การ<br>รีจ<br>ารขอรับบริการของท่านคื<br>สำหรับบันทึกข้อมูลเป็นไข<br>วันที่แจ้งขอฝน                                                    | อ : <b>N5807001</b><br>ฟล์ PDF<br>ชื่อผู้ร้องขอ                  | พื้นที่ที่ต้องการให้ห่าฝน                                                                                                    | สถานะ | จำนวนวัน                          |   | + เพิ่มรายการ                                                         |
| ใ้งหมด 3 ราย<br>บันทึกสำเง่<br>หมายเลขก<br>หรือ Click เ<br>เลขทีเรื่อง<br>N5807001 | การ<br>รัฐ<br>ารขอรับบริการของท่านศึ<br>สำหรับบันทึกข้อมูลเป็นไข<br>วันที่แจ้งขอฝน<br>14 กรกฏาคม 2558                                 | อ : <b>N5807001</b><br>ฟล์ PDF<br>ชื่อผู้ร้องชอ<br>ไปวาพไ ไปวาพไ | พื้นที่ที่ต้องการให้ห้าฝน<br>เหม่ฮ่องสอน (3 อำเภอ), พิษณูโลก (2 อำเภอ), สุโขทัย (2 อำเภอ)                                                              | สถานะ | จำนวนวัน<br>0 วัน                 | θ | 🕂 เพิ่มรายการ                                                         |
| ใงหมด 3 ราย<br>บันทึกสำเง็<br>หมายเฉขก<br>หรือ Click เ<br>เลขทีเรื่อง<br>N5807001  | การ<br>รัฐ<br>ารขอรับบริการของท่านดี<br>สำหรับบันทึกข้อมูลเป็นไ<br>วั <mark>นที่แจ้งขอฝน</mark><br>14 กรกฎาคม 2558<br>14 กรกฎาคม 2558 | a : N5807001<br>ฟลั PDF<br>ชื่อผู้ร้องชอ<br>ไปาพไไปาพไ           | พื้นที่ที่ต้องการให้ทำฝน<br>แม่ฮ่องสอน (3 อำเภอ), พิษณุโลก (2 อำเภอ), สุโขทัย (2 อำเภอ)<br>แม่ฮ่องสอน (3 อำเภอ), พิษณุโลก (2 อำเภอ), สุโขทัย (2 อำเภอ) | สถานะ | <b>จำนวนวัน</b><br>0 วัน<br>0 วัน | 0 | <ul> <li>ເສັມຮາຍກາສ</li> <li>ເຮັ</li> <li>ເຮັ</li> <li>ເຮັ</li> </ul> |

ภาพที่ 7 หน้าเว็บไซต์เมื่อกรอกรายละเอียดผู้ขอรับบริการฝนหลวงเสร็จเรียบร้อยแล้ว

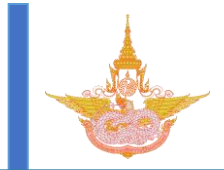

**3.2 สืบค้นข้อมูลผู้ขอรับบริการในฐานข้อมูล** .ในส่วนนี้เป็นการสืบค้นข้อมูลผู้ขอรับ

บริการที่ได้มีการบันทึกข้อมูลลงในฐานข้อมูลแล้ว โดนสามารถเลือกตามหัวข้อได้ดังนี้

**ปี** : สามารถระบุปีที่ขอรับบริการได้ เช่น 2557, 2558 เป็นต้น

**จังหวัด** : สามารถระบุจังหวัดที่ต้องการฝนของผู้ขอรับบริการ

**สถานะ** : สามารถระบุสถานะของเรื่องได้โดยแบ่งเป็น

-อยู่ระหว่างดำเนินการ

-รับเรื่อง

-วางแผน

-รายงาน -สำเร็จ

-ตอบกลับ

-ยุติ

เมื่อระบุข้อมูลที่ต้องการสืบค้นเรียบร้อยแล้วสามารถเลือกการค้นหาได้เป็นการค้นหาธรรมดา ซึ่งจะแสดงผลการค้นหาผ่านทางหน้าเว็บ หรือสามารถดาวโหลดผลการค้นหาได้ในรูปแบบไฟล์เอ็กเซล ดัง แสดงในภาพที่ 8

| A | หน้าแรก                     | ระบบขอรับบริการฝนหล               | 30 <del>-</del>  |                           |       |          | 🌣 ตั้งค่า 👻 | 🕒 ออกจากระบบ |
|---|-----------------------------|-----------------------------------|------------------|---------------------------|-------|----------|-------------|--------------|
|   | แล้งข                       | เวรับบริกา                        | ระโบหลาง         |                           |       |          |             |              |
|   | 66 ЧО⊥                      | เป็ ♥ จังหวัด เลือ                | อกจังหวัด V สถาน | เะ เดือกสถานะ 🗑 เพิ่มเติม |       |          |             |              |
|   | Q ค้นหา                     | Excel                             |                  |                           |       |          |             |              |
|   | ทั้งหมด 0 ราย<br>เลขทีเรือง | <sup>บการ</sup><br>วันที่แจ้งขอฝน | ชื่อผู้ร้องขอ    | พื้นที่ที่ต้องการให้ทำฝน  | สถานะ | จำนวนวัน | + เพื่ม     | รายการ       |
|   |                             |                                   |                  |                           |       |          |             |              |
|   |                             |                                   |                  |                           |       |          |             |              |

ภาพที่ 8 หน้าเว็บไซต์กรอกรายละเอียดผู้ขอรับบริการฝนหลวง

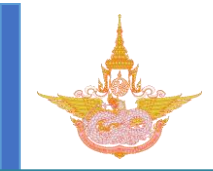

#### 4. การแก้ไขข้อมูลและสถานะการดำเนินการ

เมื่อกรอกข้อมูลลงในฐานข้อมูลเสร็จแล้ว ในฐานข้อมูลของแต่ละศูนย์จะมีรายละเอียดผู้ขอรับ บริการแต่ละรายซึ่งทางศูนย์จะต้องเข้าไประบุสถานะการช่วยเหลือของผู้ขอรับบริการแต่ละราย โดยคลิกที่ "**แก้ไข/ดำเนินการ"** ดังแสดงในภาพที่ 9

| ปี เลือก       | ปี 🗸 จังหวัด เลือ | มกจังหวัด 🗸   | สถานะ เลือกสถานะ 🗸 เพิ่มเดิม                                |       |          |   |                   |
|----------------|-------------------|---------------|-------------------------------------------------------------|-------|----------|---|-------------------|
|                | _                 |               |                                                             |       |          |   |                   |
| <b>Q</b> ค้นหา | Excel             |               |                                                             |       |          |   |                   |
| ทั้งหมด 3 ราย  | เการ              |               |                                                             |       |          |   |                   |
| เองเพิ่เรื่อง  | วันพื้นจังขอฝน    | ชื่อผู้ร้องขอ | ขึ้นที่ที่ต้องการให้ย่าฝน                                   | สถามะ | สำนานวัน |   | + เพิ่มรายการ     |
| N5807001       | 14 กรกฎาคม 2558   | ไว่าพไ ไว่าพไ | แม่ฮ่องสอน (3 อำเภอ), พิษณุโลก (2 อำเภอ), สุโขทัย (2 อำเภอ) |       | 0 วัน    | 0 |                   |
|                |                   |               |                                                             |       | 0 วัน    | 0 | 💶 🗖 แก้ไข/ตำเนินก |
| N5807001       | 14 กรกฎาคม 2558   | ไฮาพไ ไฮาพไ   | แมฮองสอน (3 อาเภอ), พษณุเลก (2 อาเภอ), สุเขทย (2 อาเภอ)     |       |          | - |                   |

ภาพที่ 9 หน้าเว็บไซต์กรอกรายละเอียดผู้ขอรับบริการฝนหลวง

เมื่อคลิกที่ "**แก้ไข/ดำเนินการ**" แล้วจะปรากฏหน้าเว็บดังแสดงในภาพที่ 10 ซึ่งจะมีแถบให้เลือก 3 แถบ ดังนี้

1. รายละเอียดการขอรับบริการ : เป็นหน้าแสดงข้อมูลรายละเอียดของผู้ขอรับบริการ

 แก้ไข : เป็นหน้าที่สามารถแก้ไขข้อมูลของผู้ขอรับบริการ เมื่อแก้ไขเสร็จแล้วให้คลิก "ยืนยัน" เพื่อ บันทึกข้อมูล

| A                                                                                              | หน้าแรก                        | ระบบขอรับบริการฝนเ | versy →                                                                                                    | 🌣 ตั้งค่า 🗸 | 🕞 аала | ากระบบ | ^ |
|------------------------------------------------------------------------------------------------|--------------------------------|--------------------|----------------------------------------------------------------------------------------------------|-------------|--------|--------|---|
|                                                                                                | เลขที่                         | เรื่อง N58         | 807001                                                                                                    |             |        |        |   |
|                                                                                                | 1. รายละเอีย                   | ยดการขอรับบริการ   | 2. แก้ไข 3. การสำเนินการ                                                                                    |             |        |        |   |
|                                                                                                | ส่วนที่ 1 ราย                  | ละเอียดเอกสารขอรับ | ນນຈິກາร                                                                                                    |             |        |        |   |
|                                                                                                | วันที่รับเรื่อง                |                    | 14 กรกฎาคม 2558                                                                                             |             |        |        |   |
|                                                                                                | เลขทีเรื่อง                    | 1                  | N5807001                                                                                                    |             |        |        |   |
|                                                                                                | ผู้รับผิดชอบ                   | 1                  | ศูนย์ปฏิบัติการฝนหลวงภาคเหนือ                                                                               |             |        |        |   |
|                                                                                                | ช่องทางขอรับ                   | บบริการ            | เว็บไซต์                                                                                                    |             |        |        |   |
|                                                                                                | พื้นที่ขอรับบริ                | inns<br>I          | แม่ฮ่องสอน (ปางมะผ้า, สบเมย, แม่สะเรียง)<br>พิษณุโดก (ชาติตระการ, บางระกำ)<br>สุโขพัย (ดีรีมาศ, ทุ่งเสลียม) |             |        |        | l |
|                                                                                                | ชื่อผู้ขอรับบริห<br>รายละเอียด | nns .              | ไปพาใไปวพใ<br>โทรศัพท์ 089999999 อีเมล์ -<br>ที่อยู่ 12<br>แขวงบางโคล่ เขตบางตอแหลม<br>กรุงเทพมหานคร        |             |        |        | ~ |
| <d< td=""><td></td><td></td><td></td><td>💀 🐠 া</td><td>ка Ш</td><td>- 100%</td><td>+</td></d<> |                                |                    |                                                                                                    | 💀 🐠 া       | ка Ш   | - 100% | + |

ภาพที่ 10 หน้าเว็บไซต์แก้ไข/ดำเนินการผู้ขอรับบริการฝนหลวง

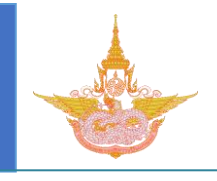

| ft                                                                                                    | หน้าแรก                  | ระบบขอรับบริการฝนหล                  | 139 -                                                                                                    |                                                             |                   |        |       | 🌣 ตั้งค่า 🗸 | 🕒 ออกจากระบบ |
|----------------------------------------------------------------------------------------------------|--------------------------|--------------------------------------|----------------------------------------------------------------------------------------------------|-------------------------------------------------------------|-------------------|--------|-------|-------------|--------------|
|                                                                                                    | <b>เลขท์</b><br>1. รายละ | ที่เรื่อง N58<br>เอียดการขอรับบริการ | 307001<br>2. แก้ไข 3. การต                                                                                                    | สาเนินการ                                                   |                   |        |       |             |              |
|                                                                                                    | ลำต่                     | <u>เ</u> บ รา                        | ยละเอียด                                                                                                    | ผู้ดำเนิน                                                   | การ/หน่วยงาน      | วันที่ | สถานะ |             |              |
|                                                                                                    |                          |                                      |                                                                                                    | - ยังไม่มีการดำเนินการ                                      | -                 |        |       |             |              |
|                                                                                                    |                          |                                      |                                                                                                    |                                                             |                   |        |       |             |              |
|                                                                                                    | การดำเนิง                | มการ                                 | เลือกการตำเนินกา<br>เมืองการตำเนินกา<br>รับเรื่องขอรับบริการ<br>รางแหนปฏิปัติการ<br>รางมงานความก้ารห<br>ปฏิบัติการสำเร็จ<br>การตอบกลับผู้ขอรั | ร 🛛 💙<br>ร<br>เฟนหลวง<br>เห็ตวามช่วยเหลือ<br>น้ำ<br>บบริการ | เพิ่มการสำเนินการ |        |       |             |              |
| <d th=""  <=""><th></th><th></th><th></th><th></th><th></th><th></th><th></th><th>🔤 🐠 🐠 🔯</th><th>III - 100% +</th></d> |                          |                                      |                                                                                                    |                                                             |                   |        |       | 🔤 🐠 🐠 🔯     | III - 100% + |

ภาพที่ 11 หน้าเว็บไซต์ระบุสถานะการช่วยเหลือ

 การดำเนินการ : โดยเมื่อเจ้าหน้าที่บันข้อมูลเสร็จแล้วต้องเข้ามาระบุสถานะของผู้ขอรับบริการ โดย จะแบ่งสถานะเป็น 5 ขั้น ดังแสดงในภาพที่ 11 มีรายละเอียดดังนี้

-รับเรื่องขอรับบริการฝนหลวง : ขั้นตอนนี้เป็นการระบุสถานะของผู้ขอรับบริการว่าทางศูนย์ ได้รับทราบแล้วว่ามีการขอรับบริการฝนหลวงในฐานข้อมูล โดยต้องระบุวันที่รับเรื่อง และสามารถเพิ่ม รายละเอียดอื่นๆที่เกี่ยวข้องได้ ดังแสดงในภาพที่ 12 หากข้ามขั้นตอนไประบุสถานะแรกเป็นขั้นอื่นจะมี หน้าต่างแจ้งเตือนขึ้นมาดังแสดงในภาพที่ 13

| ลำดับ                          | รายละเอียด          | ผู้ดำเนินการ/หน่วยงาน        | วันที่ |       |  |
|--------------------------------|---------------------|------------------------------|--------|-------|--|
|                                |                     |                              |        | สถานะ |  |
|                                |                     | - ยังไม่มีการดำเนินการ -     |        |       |  |
|                                |                     |                              |        |       |  |
| การดำเนินการ                   | รับเรื่องขอรับบริกา | เรฝนหลวง 💌 เพิ่มการตำเนินการ |        |       |  |
|                                |                     |                              |        |       |  |
| รับเรื่องขอรับบริการฝนหลว      | 3                   |                              |        |       |  |
| วันที่รับเรื่องขอรับบริการฝนหล | 30                  |                              |        |       |  |
| รายละเอียด                     |                     |                              |        |       |  |
|                                |                     |                              |        |       |  |
|                                |                     |                              |        |       |  |
|                                |                     |                              |        |       |  |

ภาพที่ 12 หน้าเว็บระบุขั้นตอนการดำเนินการ

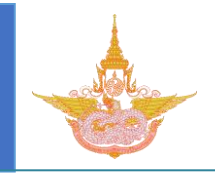

| A          | หน้าแรก        | ระบบขอรับบริการฝนหล | 139 +              |                                          |    |       | 🌣 ตั้งค่า 🚽 | 🕩 ออกจากระบบ |
|------------|----------------|---------------------|--------------------|------------------------------------------|----|-------|-------------|--------------|
|            | เลข <i>ท</i> ี | ี่เรื่อง N58        | 30700 <sup>-</sup> | 1                                        |    |       |             |              |
|            | 1. รายละเ      | อียดการขอรับบริการ  | 2. แก้ไข           | Alert from page royalrain.go.th          | ×  |       |             |              |
|            | ลำดั           | ับ รา               | ยละเอียด           |                                          |    | สถานะ |             |              |
|            |                |                     |                    | กรุณารับเรื่องก่อนดำเนินการในขั้นตอนอื่น |    |       |             |              |
|            |                |                     |                    |                                          |    |       |             |              |
|            | การดำเนิน      | เการ                | รายงานควา          | Block this dialog.                       | ОК |       |             |              |
|            |                |                     |                    |                                          |    |       |             |              |
|            |                |                     |                    |                                          |    |       |             |              |
|            |                |                     |                    |                                          |    |       |             |              |
|            |                |                     |                    |                                          |    |       |             |              |
|            |                |                     |                    |                                          |    |       |             |              |
|            |                |                     |                    |                                          |    |       |             |              |
| <b>•</b> D |                |                     |                    |                                          |    |       | 🔤 🐠 🐠 🖾     | III - 100% + |

ภาพที่ 13 หน้าต่างแจ้งเตือน

-วางแผนปฏิบัติการให้ความช่วยเหลือ : ขั้นตอนนี้เป็นขั้นตอนวางแผนการปฏิบัติการเพื่อ ช่วยเหลือผู้ขอรับบริการรายนี้ ดังแสดงในภาพที่ 14 โดยต้องระบุพื้นที่ปฏิบัติการช่วยเหลือ และสามารถใส่ รายละเอียดเพิ่มเติมได้ เมื่อกรอกข้อมูลครบแล้วคลิกยืนยันเพื่อบันทึกข้อมูล

| ลำดับ          | รายละ                   | ะเอียด                                                                                    | ผู้ดำเนินการ/หน่วยงาน              | วันที่          | สถานะ     |            |
|----------------|-------------------------|-------------------------------------------------------------------------------------------|------------------------------------|-----------------|-----------|------------|
| 1              | รับเรื่องขอรับบริการฝ   | ในหลวง                                                                                    | ศูนยัปฏิบัติการฝนหลวงภาคเหนือ      | 14 กรกฎาคม 2558 | รับเรื่อง | แสดงข้อมูล |
|                |                         |                                                                                           |                                    |                 |           |            |
| การดำเนิน      | เการ                    | วางแผนปฏิบัติการให                                                                        | ้ดวามช่วยเหลือ 💌 เพิ่มการดำเนินการ |                 |           |            |
| วางแผนปรู      | ฏิบัติการให้ความช่วยเห  | คือ                                                                                       |                                    |                 |           |            |
| วันที่เริ่มวาง | แผนปฏิบัติการให้ความช่า | วยเหลือ                                                                                   |                                    |                 |           |            |
|                |                         | พื้นที่ที่ต้องกา<br>เลือกจัง<br><del> เลือกจัง</del><br>พิษณุโลก<br>สุโขทัย<br>แม่ฮ่องสอบ | มฝน จังหวัด*<br>หวัด - ▼           | เพิ่มจังหวัด    |           |            |
| รายละเอียด     |                         |                                                                                           |                                    |                 |           |            |
| ยืนยัน         | ยกเลิก                  |                                                                                           |                                    |                 |           |            |
|                |                         |                                                                                           |                                    |                 |           | 💀 🐠 🐽 🛄    |

ภาพที่ 14 หน้าเว็บระบุรายละเอียดขั้นตอนการวางแผนปฏิบัติการให้ความช่วยเหลือ

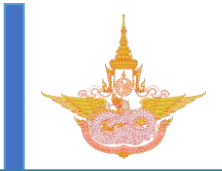

10

-รายงานความก้าวหน้า : ขั้นตอนนี้เป็นการกรอกรายละเอียดความก้าวหน้าการดำเนินกาน ช่วยเหลือผู้ขอรับบริการ โดยต้องกรอกรายละเอียดถึงการดำเนินการเพื่อเป็นข้อมูลในการตอบกลับผู้ขอรับ บริการ หรือเหตุอื่นๆที่เป็นผลทำให้มีการปฏิบัติการช่วยเหลือล่าช้า ดังแสดงในภาพที่ 15

| ลำดับ     | 518                                        | บละเอียด                      | ผู้ดำเนินการ/หน่วยงาน         | วันที           | สถานะ     |            |
|-----------|--------------------------------------------|-------------------------------|-------------------------------|-----------------|-----------|------------|
| 1         | วางแผนปฏิบัติการให้<br>พิษณุโลก (ชาติตระกา | ้ความช่วยเหลือ<br>ร. บางระกำ) | ศูนย์ปฏิบัติการฝนหลวงภาคเหนือ | 13 กรกฎาคม 2558 | วางแผน    | แสดงข้อมูล |
| 2         | รับเรื่องขอรับบริการฝ                      | นหลวง                         | ศูนย์ปฏิบัติการฝนหลวงภาคเหนือ | 14 กรกฎาคม 2558 | รับเรื่อง | แสดงข้อมูล |
|           |                                            |                               |                               |                 |           |            |
| การดำเนิเ | นการ                                       | รายงานความก้าวหน้า            | 💌 เพิ่มการตำเนินการ           |                 |           |            |
| รายงานค   | วามก้าวหน้า                                |                               |                               |                 |           |            |
| วันที่    |                                            |                               |                               |                 |           |            |
| รายละเอีย | ด                                          |                               |                               |                 |           |            |
|           |                                            |                               |                               |                 |           |            |
| หมายเหตุ  |                                            |                               |                               |                 |           |            |
|           |                                            |                               |                               |                 |           |            |
| ยืนยัน    | ยกเลิก                                     |                               |                               |                 |           | lo         |
|           |                                            |                               |                               |                 |           |            |

ภาพที่ 15 หน้าเว็บระบุรายละเอียดขั้นตอนรายงานความก้าวหน้า

-ปฏิบัติการสำเร็จ : ขั้นตอนนี้เป็นการกรอกผลการปฏิบัติการช่วยเหลือแล้วมีฝนตกในพื้นที่ ขอรับบริการ โดยต้องระพื้นที่ฝนตกตามพื้นที่ที่มีการร้องขอ และระบุปริมาณฝน ดังแสดงในภาพที่ 16

|                                         | ปฏปตการสำเรจ 🔍 เพิ่มการสำเนินการ                                             |    |
|-----------------------------------------|------------------------------------------------------------------------------|----|
| ปฏิบัติการสำเร็จ                        |                                                                              |    |
| วันที่เริ่มมีฝนตกจากการปฏิบัติการช่วยเห | âa a                                                                         |    |
|                                         | พื้นที่ที่ต้องการฝน จังหวัด*<br>— เลือกจังหวัด 🔽 🛛 เลือกอำเภอ 💟 เพิ่มจังหวัด |    |
|                                         |                                                                              |    |
| ระดับฝนตกจากการปฏิบัติการ               | ⊂ ฝนตกเล็กน้อย<br>⊂ ฝนตกปานกลาง                                              |    |
|                                         | ⊂ ฝนตกหนัก<br>⊂ ฝนตกหนักมาก                                                  |    |
| หมายเหตุ                                |                                                                              |    |
|                                         |                                                                              | _6 |
| ยืนยัน ยกเลิก                           |                                                                              |    |

ภาพที่ 16 หน้าเว็บระบุรายละเอียดขั้นตอนปฏิบัติการสำเร็จ

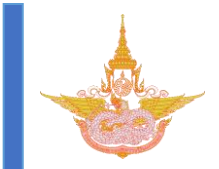

-การตอบกลับผู้ขอรับบริการ : ขั้นตอนนี้เป็นการกรอกรายละเอียดช่องทางการติดต่อกลับถึง

้ผู้ขอรับบริการและสามารถใส่รายละเอียดถึงการชี้แจงผลการปฏิบัติการ ดังแสดงในภาพที่ 17

| วันที่ตอบกลับ     |                                                                                          |          |
|-------------------|------------------------------------------------------------------------------------------|----------|
| ช่องทางการตอบกลับ | <ul> <li>หนิงส์อราชการ</li> <li>โทรศัพท์</li> <li>ไปรษณีย์มัตร</li> <li>อื่นๆ</li> </ul> |          |
| ไฟล์แนบ           |                                                                                          | 🚔 Browse |
| รายละเอียด        |                                                                                          |          |
| หมายเหตุ          |                                                                                          |          |
| ยืนยัน ยกเลิก     |                                                                                          |          |

ภาพที่ 17 หน้าเว็บระบุรายละเอียดขั้นตอนการตอบกลับผู้ขอรับบริการ

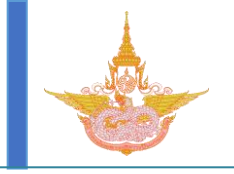

## แผนผังการใช้งานระบบขอรับริการฝนหลวง

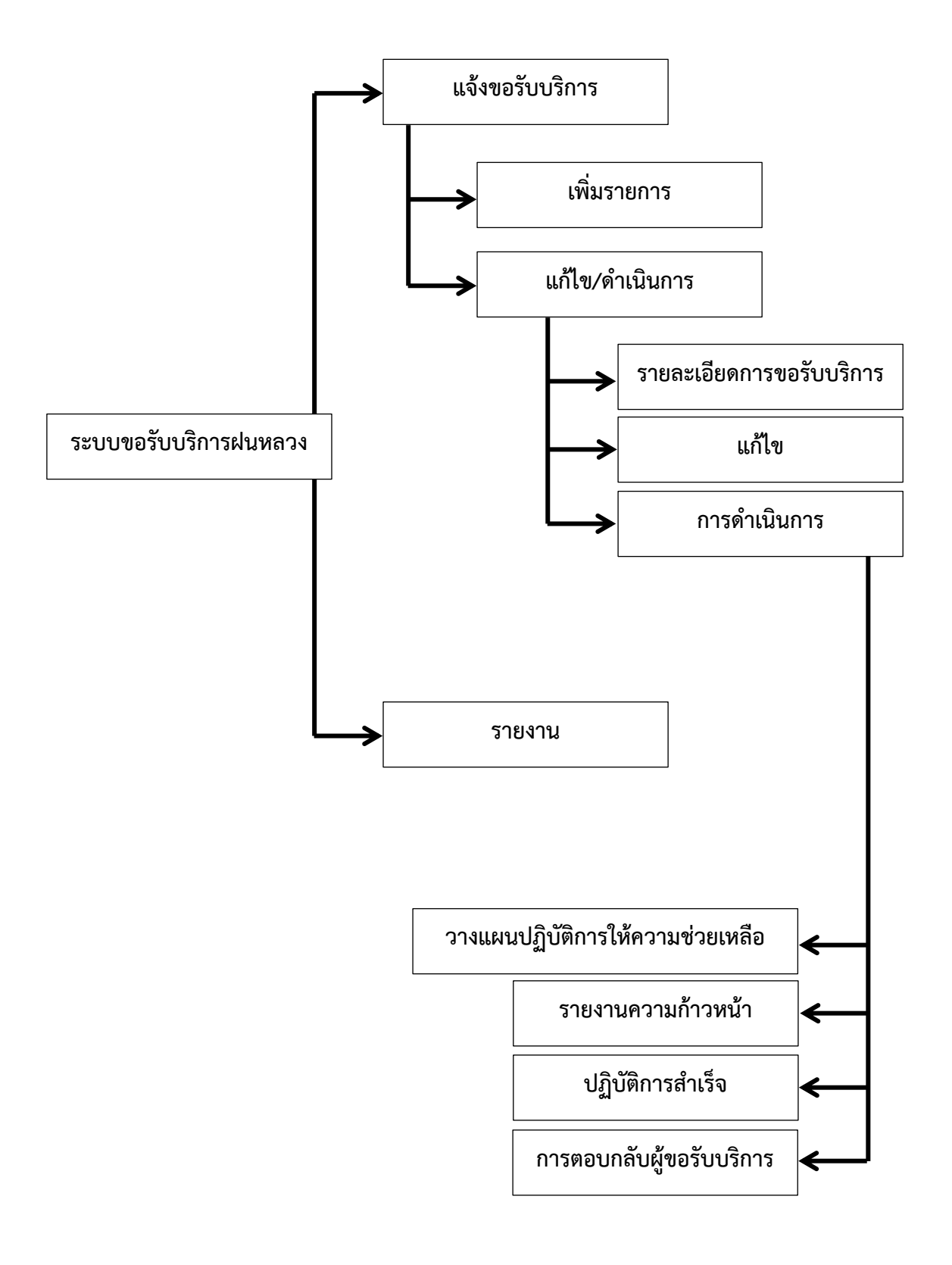

12